## **Editing a Collection Description 6.5**

## NBIA role required to use this feature: NCIA.MANAGE\_COLLECTION\_DESCRIPTION

For more information about roles, see Creating a New NBIA User.

This feature allows you as an administrator to enter a brief description for a collection so the NBIA user knows what type of data comprises the collection.

To edit a collection description, follow these steps:

1. Click Admin > Edit Collection Description. The Edit Collection Descriptions page appears.

| Edit Collection Descriptions                 | ? |
|----------------------------------------------|---|
| Select Collection Name:Please Select         |   |
| Collection Name:                             |   |
| Toolbar Selection: Basic 💌                   |   |
| <b>B</b> I   ≟ ≕   <b>&amp; Ø</b>   <b>?</b> | • |
|                                              |   |
|                                              |   |
|                                              |   |
|                                              |   |
|                                              |   |
|                                              |   |
|                                              |   |
|                                              |   |
|                                              |   |
|                                              | т |

- 2. From the Select Collection Name list, select a collection name.
- 3. In the text box, enter a description or edit an existing description for the collection. Use the text formatting tools to format the text, if you like. If appropriate, you can add a hyperlink to a resource such as a wiki with a longer description.

The description displays on the simple/advanced search screen when you click the (?) button next to the collection name.

| 0 | Creating a clickable link                                                                                                    |
|---|----------------------------------------------------------------------------------------------------|
|   | Toolbar Selection: Rich 💌                                                                                                    |
|   | To make a link clickable in this section, select <b>Rich</b> for Toolbar Selection, select <b>Source</b> ( <b>Source</b> ), and create a link as shown in the following example: |
|   | <pre><span contenteditable="false"><a href="https://www.google.com" target="_blank"><span>Link To Be Created&lt; /span&gt; </span></a></span></pre>                              |
|   | If you want to edit the link, select the Source button and set contenteditable to true.                                                                                          |